## 2019级学生网上交费流程

1.学号查询

输入网址<u>http://jwpt.hdjxjy.cn</u>, 登录中国海洋大学继续教育学院教务平台首页(此

页面不要关闭,查询到学号后登录),如图1所示:

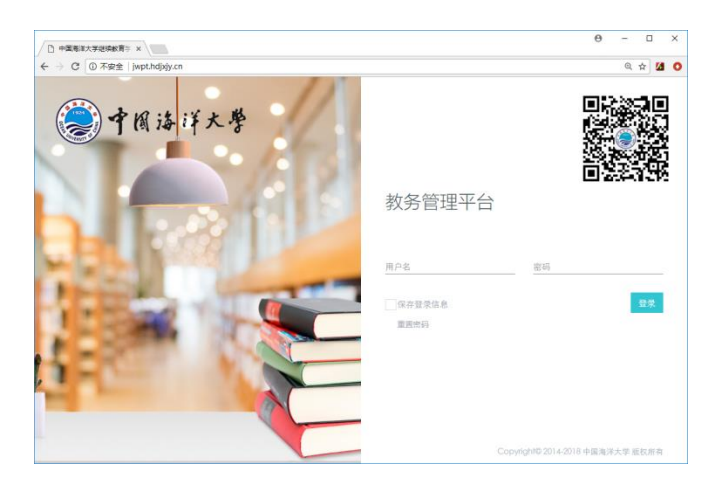

图 1

使用微信扫描教务管理平台右上角的二维码,关注学院微信公众号,在公众号菜 单中找到"招生"-"学号查询",出现查询页面,输入个人身份证号,姓名登录,查 到学生本人学号,如图2、3、4所示:

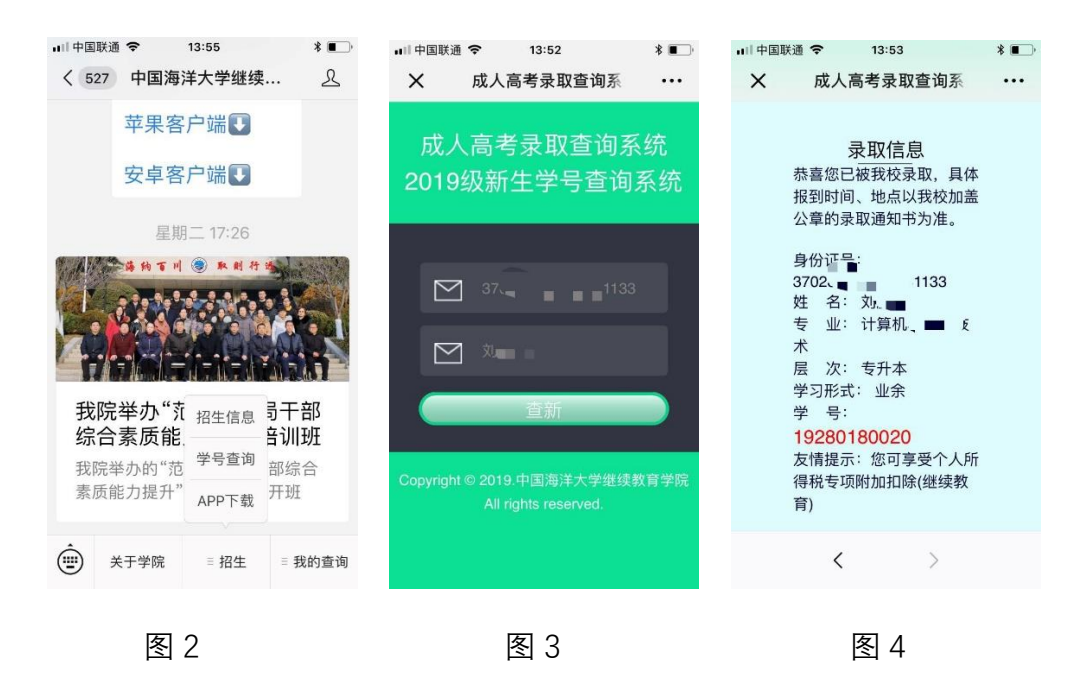

2.登录教务系统

用查询到的的学号作为用户名、身份证号后六位作为密码登录步骤1中的教务管理平台(http://jwpt.hdjxjy.cn),点击"收费管理"-"收费清单管理(2019)",如图5所示:

| ← → C ① jwpt.hdjxjy.cn/ | index.asp  | ж  |            |                     |     |             |          |     |    |      |      |      |      |      |      | ୍ ଜ 🛛  | i 🖈 💋    | : |
|-------------------------|------------|----|------------|---------------------|-----|-------------|----------|-----|----|------|------|------|------|------|------|--------|----------|---|
| <                       | ≜≡         |    |            |                     |     |             |          |     |    |      |      |      |      |      |      | 9      | 刘鹏杰 ~    |   |
|                         |            | 主页 | 0 4        | <b>女费清单管理(2019)</b> |     |             |          |     |    |      |      |      |      |      |      |        | $\frown$ | ~ |
|                         | <u>ر م</u> | @1 | <b>女</b> 费 | 清单管理                |     |             |          |     |    |      |      |      |      |      | 童尚   | )(##)( | 登录敏普系统   | V |
| 1 收费管理                  | ~          | ,  | 序号         | 函授站                 | 姓名  | 学号          | 专业       | 层次  | 形式 |      |      |      | 收费   |      |      |        | 优惠状态     | 4 |
|                         |            |    |            |                     |     |             |          |     |    | 收费年  | 收费日期 | 应缴费用 | 实缴金额 | 优惠比例 | 优惠金额 | 退费金额   |          |   |
|                         |            | 0  | 1          | 青岛育伟科技培训学校          | 刘鹏杰 | 19280180020 | 计算机科学与技术 | 专升本 | 业余 | 2019 |      | 2400 | 0.00 | 无    | 0.00 | 0.00   | 否        |   |
| <b>即</b> 教学管理           | <.         | ٥  | 2          | 青岛育伟科技培训学校          | 刘鹏杰 | 19280180020 | 计算机科学与技术 | 专升本 | 业余 | 2020 |      | 3600 | 0.00 | 无    | 0.00 | 0.00   | 査        |   |
|                         | <          |    |            |                     |     |             |          |     |    |      |      |      |      |      |      |        |          |   |
|                         |            |    |            |                     |     |             |          |     |    |      |      |      |      |      |      |        |          |   |
|                         |            |    |            |                     |     |             |          |     |    |      |      |      |      |      |      |        |          |   |

图 5

## 3.登录支付平台

继续点击上图(图5)中右上角"登录缴费系统"的按钮,将在新窗口中打开支付 平台,当前收费区间及收费项目已经默认选中,如图6所示:

| 〕中国志洋大学           | 交园统一支付平台            |                      |               |            |          |          |
|-------------------|---------------------|----------------------|---------------|------------|----------|----------|
|                   | メ四称 ズルナロ            | 当前费用学费缴费             | 其他费用生活        | 鐵要 交易查询    | 报名信息     | 个人信息 退出  |
| & 当前用户>>编号: J1928 | 01 姓名:刘 性别:男身份      | h征号: 37( <b>□</b> ** | ***33 部门: 継续相 | 教育学院 班级:继续 | 卖教育2019级 |          |
| 当前位置:学费缴费>>应交     | <b>款明细表</b>         |                      |               |            |          |          |
| 说明: 请选择本次进行缴      | 费的收费区间,在相应的收费期间打勾,然 | 《后点击"下一步"按钮          |               |            |          |          |
| 2019-2020         |                     |                      |               |            |          |          |
| 收费区问              | 收费项目                | 应收金额                 | 退费金额          | 减免金额       | 实缴金额     | 欠费金额     |
| 2019-2020         | 成人学历继续教育学费          | 2400.00              | 0.00          | 0.00       | 0.00     | 2,400.00 |
|                   |                     |                      |               |            |          |          |
|                   | 用                   | 反权所有 天津神州浩天科         | 技有限公司         |            |          |          |
|                   |                     | 反して                  |               |            |          |          |

点击"下一步",如图7所示:

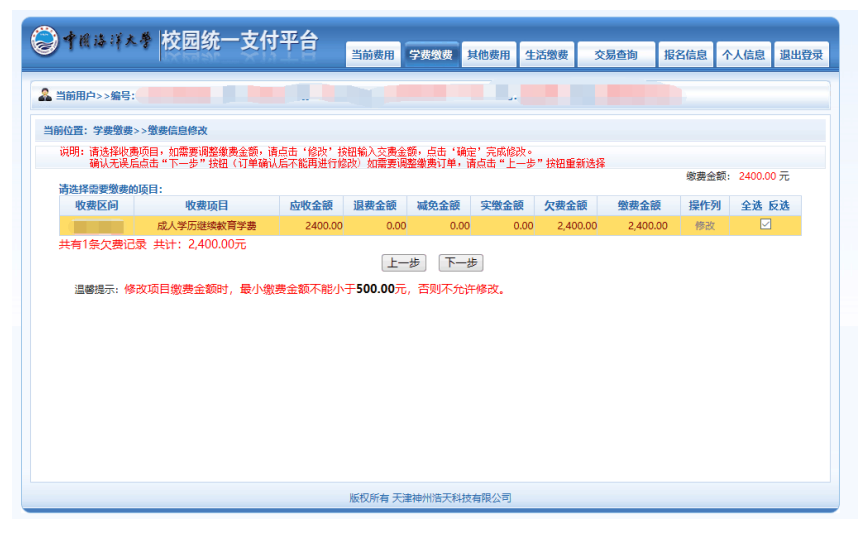

图 7

选中交费项目记录,点击"下一步"按钮,如图8所示

| ◎ 中國法洋大学 校园统一式         | 友付平台                                                | 当前费用    | 学费缴费   | 其他费用  | 生活缴费 | 交易查询 | 报名信息 | 个人信息 | 退出登录   |  |  |  |
|------------------------|-----------------------------------------------------|---------|--------|-------|------|------|------|------|--------|--|--|--|
| ▲ 当前用户>:               |                                                     |         |        |       |      |      |      |      |        |  |  |  |
| 当前位置:学费缴费>>交费信息显示      | 当前位置:学奏檄要>>交费信息显示                                   |         |        |       |      |      |      |      |        |  |  |  |
| 说明:确认交费信息无误后,点击"下一步    | 说明:确认交费信息无误后,点击"下一步"进行操作;若需要改或激费失败,请返回欠费查询页面,重复以上操作 |         |        |       |      |      |      |      |        |  |  |  |
| 收费区间                   |                                                     |         | 收费项目   | 1     |      |      | 缴费   | 金额   |        |  |  |  |
|                        |                                                     | 成       | 人学历继续教 | 育学费   |      |      |      | 2,4  | 400.00 |  |  |  |
| 共有1条记录 共计交费: 2,400.00元 |                                                     | Ŀ       | #      | -#    | )    |      |      |      |        |  |  |  |
|                        |                                                     | 版权所有 天涯 | 聿神州浩天科 | 技有限公司 |      |      |      |      |        |  |  |  |

图 8

## 4.支付操作

点击图 8 中"下一步", 进入支付操作, 如图 9 所示:

| ● 中國法祥大学 校园统一              | -支付平台                                                                                                 | 当前费用                                                                       | 其他费用                        | 生活懲费 3        | 交易查询   | 报名信息 | 个人信息 | 退出登录 |  |  |
|----------------------------|----------------------------------------------------------------------------------------------------|----------------------------------------------------------------------------|-----------------------------|---------------|--------|------|------|------|--|--|
| 🏯 当前用户>:                   |                                                                                                    |                                                                            |                             | -             |        |      |      |      |  |  |
| 当前位置:缴费信息确认及支付方式选择         |                                                                                                    |                                                                            |                             |               |        |      |      |      |  |  |
| 支付<br>请选择付款方式 (说明:选择银行或平台, | 「信息: 蠻婁金額:<br>点击 '确认支付' 以完                                                                            | 2,400.00 元 手续费:<br>成支付)                                                    | 0.00元 &                     | 总金额: 2,40     | 0.00 元 |      |      |      |  |  |
| ż                          | 的方式: ////////////////////////////////////                                                             | 二维码支付<br>Prode payment<br>Crocke payment<br>Crocke payment<br>联码支付支持微信、支付宝 | 〇 <b>日本 在线支</b><br>、 很联云闪付、 | 付<br>银行APP等扫码 | 支付     |      |      |      |  |  |
|                            | <ol> <li>訪過保密已开通<b>数信,支付室,委聚云仍付,载行APP等</b>的网上支付切超</li> <li>若数据先效,请确认银行账户设有加款再进行下次支付,通免重复数据</li> </ol> |                                                                            |                             |               |        |      |      |      |  |  |
|                            | 确定繳费                                                                                                  | 取消交费                                                                       |                             |               |        |      |      |      |  |  |
|                            |                                                                                                    | 版权所有 天津神州浩天科                                                               | (技有限公司)                     |               |        |      |      |      |  |  |

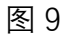

支付方式选择"二维码支付",进入二维码支付页面,打开手机微信、支付宝、 手机银行扫一扫,完成支付。

| ● 中國法洋大学 校园统一      | -支付平台      | 当前费用 学费缴费      | 其他费用                                                    | 生活缴费     | 交易查询 | 报名信息 | 个人信息 | 退出登录 |
|--------------------|------------|----------------|---------------------------------------------------------|----------|------|------|------|------|
| 🍰 当前用户>>编号:        | 44 Dy.     |                |                                                         | -        |      |      |      |      |
| 当前位置:缴费信息确认及支付方式选择 |            |                |                                                         |          |      |      |      |      |
|                    | 缴费金额: 2,40 | 0.00元 手续费: 0.0 | 0 元 总金                                                  | 额: 2,400 | .00元 |      |      |      |
| 请使用微信、支付宝,扫描下方二维码以 | 完成支付       |                |                                                         |          |      |      | 选择其他 | 散费方式 |
|                    |            |                | <ul> <li>○ 朋友!</li> <li>○ 扫一!</li> <li>○ 招一!</li> </ul> |          |      |      |      |      |
|                    |            | 版权所有 天津神州浩天和   | 科技有限公司                                                  |          |      |      |      |      |

图 10

支付方式选择"在线支付" 图标,点击"确认支付"。可以通过网上银行进行支付。进入"在线支付"页面,选择"银联卡支付"或者"网银支付"进行缴费。 如图 11 所示:

| 订单金额: 2400.00元 订单编号: x11812210UC000009         | 原户名称:中国海洋大学 订单序册                                                                  |
|------------------------------------------------|-----------------------------------------------------------------------------------|
| <b>前接付款</b><br>1. 输入录号: → 2. 输入输送信息: → 3. 元间会付 | 登录付款<br>用户名: 平利马尔斯内定义用户名 快速注册                                                     |
| 低用卡:健富+/中根温+<br>下一步                            | <ul> <li>         ・ 通信性定義         ・ 参信用目          ・         ・         ・</li></ul> |

图 11

5.收费发票查看

在交易查询下拉菜单中,选择"已交费信息",出现"已缴费项目查询"列表,如图

12 所示:

| 一 《 · · · · · · · · · · · · · · · · · · | -支付平台 |        |        |       |      |        |               |      | _    |
|-----------------------------------------|-------|--------|--------|-------|------|--------|---------------|------|------|
| IX MARK                                 | SNTE  | 当前费用   | 学费缴费   | 其他费用  | 生活缴费 | 交易查询   | 报名信息          | 个人信息 | 退出登录 |
| 🍰 当前用户>>编号:                             |       |        |        |       |      | 银行交易记录 |               |      |      |
| 当前位置:学费缴费>>应交款明细表                       |       |        |        |       |      | 已交费信息  | $\mathcal{I}$ |      |      |
| 没有任何欠费记录                                |       |        |        |       |      |        |               |      |      |
|                                         |       |        |        |       |      |        |               |      |      |
|                                         |       |        |        |       |      |        |               |      |      |
|                                         |       |        |        |       |      |        |               |      |      |
|                                         |       |        |        |       |      |        |               |      |      |
|                                         |       |        |        |       |      |        |               |      |      |
|                                         |       |        |        |       |      |        |               |      |      |
|                                         |       |        |        |       |      |        |               |      |      |
|                                         |       |        |        |       |      |        |               |      |      |
|                                         |       |        |        |       |      |        |               |      |      |
|                                         |       |        |        |       |      |        |               |      |      |
|                                         |       | 版权所有 天 | 津神州浩天科 | 技有限公司 |      |        |               |      |      |

图 12

在"收费单查询"-"票据查询"中查看电子票据, 如图 13 所示:

| ○ 个账法:『大學 校园统一支付平台 |          |           |         |               |  |  |  |  |  |  |
|--------------------|----------|-----------|---------|---------------|--|--|--|--|--|--|
|                    | 当前费用学费缴费 | 其他费用 生活缴费 | 交易查询 报名 | 站信息 个人信息 退出登录 |  |  |  |  |  |  |
|                    |          |           |         |               |  |  |  |  |  |  |
| 当前位置:交易查询>>已缴费信息   |          |           |         |               |  |  |  |  |  |  |
| 费用类型: 学费交费 > 收费日期: | 收费单号:    | 查询        |         |               |  |  |  |  |  |  |
| 收费单查询              |          |           |         |               |  |  |  |  |  |  |
| 收费单号 收费日期          | 制单人      | 电子票据      | 操作列     | 票据查询          |  |  |  |  |  |  |
|                    | 孙        | 已生成       | 明细      |               |  |  |  |  |  |  |

图 13